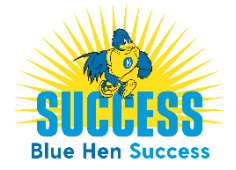

## Scheduling Academic Coaching Appointments

- 1. Login to the Blue Hen Success platform www.bluehensuccess.udel.edu
- 2. From the home page, click *Get Assistance*.
- **3.** Click through the scheduling workflow:
  - □ Type of Appointment select *Advising/Academic Assistance*
  - Who Are You Meeting With select Schedule Academic Coaching
  - □ Location select *Office of Academic Enrichment*
  - Derson select appropriate individual or leave blank to schedule from all available times
- 4. Select Appointment time
  - Click into the blue blocks to select the desired time (you may need to page over to a following week. Proceed through the appointment scheduling workflow.
    - i. You must click *Confirm Appointment* to officially schedule the appointment!
    - ii. You will receive an email confirmation with the appointment details.
    - iii. Use the UD People Directory website if you need to know their building/office location.
- 5. As with any system, remember to *Logout* when you're done.